## **Online Purchasing Card Forms**

The Purchasing Office has an online form to request a New Purchasing Card or update your existing PCard information. This request is no longer apart of the budget signatory authorization form as it's a Purchasing Office update.

- 1. Log into MyCWU
- 2. Click on the Employee Tab
- 3. In the left hand menu click Purchasing
- 4. From the menu items below select either "Purchasing Card Application" or "Modify PCard Information"
- 5. To create a new request click on the "Add a New Value" tab

| My Page Manager Employ Employee Dashboard o «                         | Time & Atter                                               | dance Work        |                        |                    |
|-----------------------------------------------------------------------|------------------------------------------------------------|-------------------|------------------------|--------------------|
| Employee Dashboard o «                                                |                                                            | Iddinge Horke     | Center Student         |                    |
| Inclusion and Inclusion                                               | Search/Fill a Form                                         |                   |                        |                    |
|                                                                       | Enter any information yo                                   | ou have and click | Search. Leave fields b | lank for a list of |
| Benefits                                                              | Find an Evicting Valu                                      | Add a Naw         | Volue                  |                    |
| Payroll                                                               | Search Oritoria                                            | e Dun a New       | value                  |                    |
|                                                                       | Search Chteria                                             |                   |                        |                    |
| Personal                                                              | Sequence Number:                                           | = 👻               |                        |                    |
| Policies & Procedures                                                 | Subject:<br>Document Key String:<br>Priority:<br>Due Date: | begins with +     |                        |                    |
|                                                                       |                                                            | = •               | [                      | -                  |
| - Durchasing                                                          |                                                            | = •               |                        | Ħ                  |
| Fulcilasing                                                           | Approval Status:                                           | = •               |                        | •                  |
| Manage Approvals     Manage Requisitions                              | Case Sensitive                                             |                   |                        |                    |
| Purchasing Card                                                       | Search Clear                                               | Basic Search      | no Save Search Crite   | eria               |
| Application<br>Modify PCard<br>Information<br>Requisition User Guides | Find an Existing Value                                     | Add a New Valu    | e                      |                    |
| Report Time                                                           |                                                            |                   |                        |                    |
| Training                                                              |                                                            |                   |                        |                    |
|                                                                       |                                                            |                   |                        |                    |

6. Complete each field with an asterisk next to it and submit your completed form.